## THE ULTIMATE SPORTSMANSHIP CHALLENGE

## HOW TO VOTE

## LOG IN

Log in to Match Tennis App or if you do not yet have an account, click the "Sign Up Now" button below to create your free Match Tennis App account.

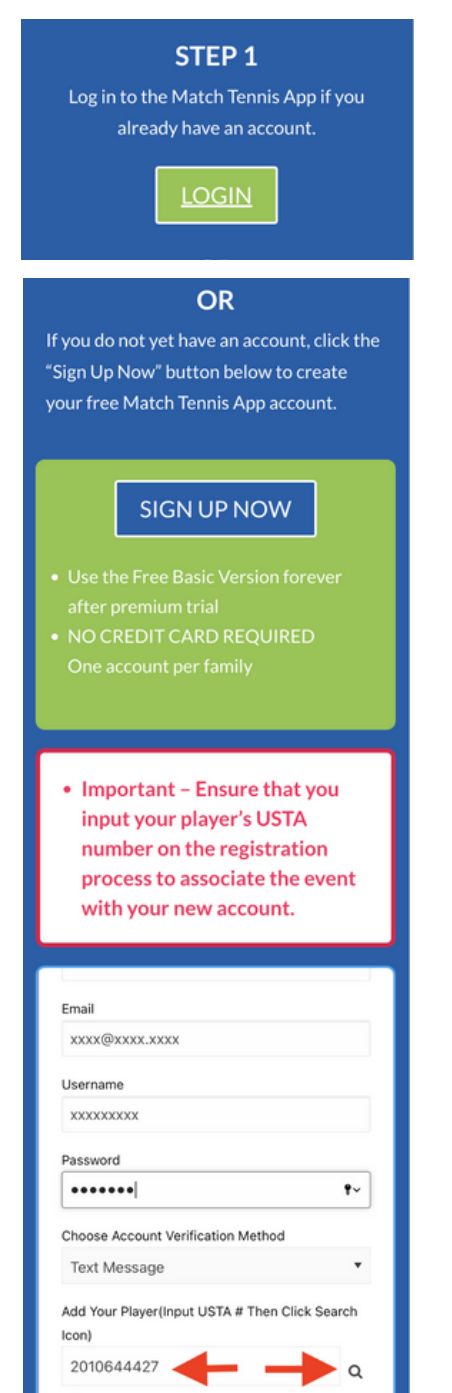

Click to Add HXXHXXDECS If incorrect/wrong player then check USTA number and search again. You can click Register button below to continue without

By signing up you agree to Match's Terms of Se Privacy Policy

## CLICK TO VOTE

After Signing in, from the top of the Match Tennis App homepage, click the "Vote" button to cast your sportsmanship vote.

#### STEP 2

After Signing in, from the top of the Match Tennis App homepage, click the "Vote" button to cast your sportsmanship vote.

| ≡ 🗭 🟠                                                                      |                               |          |          |      |          |                             |  |
|----------------------------------------------------------------------------|-------------------------------|----------|----------|------|----------|-----------------------------|--|
| Q Tournament                                                               |                               |          | Q Player |      | Q R      | Q Ranking                   |  |
| ALL PLAYER PROFILES                                                        |                               |          |          |      |          |                             |  |
| TOURNAMENTS ENTERED Edit Contact Info<br>L5 Closed- Palmetto Championships |                               |          |          |      |          |                             |  |
| March 27-                                                                  | 29, 2023                      | 0        | heckin   | Repo | rt Score | Vote                        |  |
| < >                                                                        | today                         | Mar 2023 |          |      | D M      | W Share                     |  |
| SUN                                                                        | MON                           | TUE      | WED      | THU  | FRI      | SAT                         |  |
| 26<br>LS Open-LT<br>LS Open-So<br>L6-Old Fo                                | 27<br>P @ Danie<br>suthern St | 28       | 1        | 2    | 3        | 4<br>L1-Brewer<br>L6 Open-C |  |
| 5                                                                          | 6                             | 7        | 8        | 9    | 10       | 11                          |  |
| LS Open-One Love Te                                                        |                               |          |          |      |          |                             |  |
| International-J60 Las Vegas                                                |                               |          |          |      |          |                             |  |

#### OR

From the tournament details page of the event click the blue sportsmanship button and cast your vote.

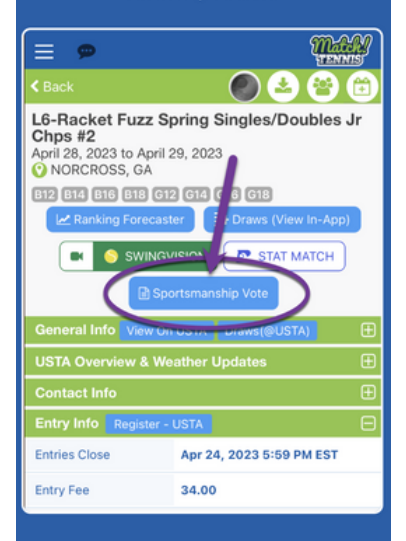

# 3

### SUBMIT VOTE

Cast your vote by selecting a player from the dropdown and hit the submit button

#### STEP 3

Cast your vote by selecting a player from the dropdown and hit the submit button

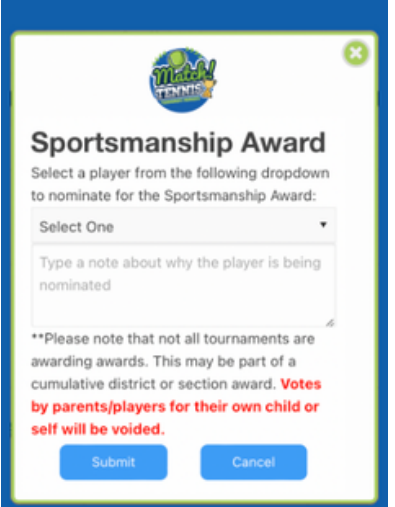